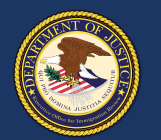

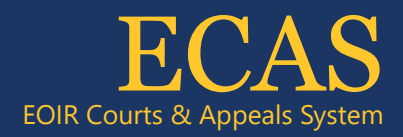

## DHS Portal Upload a Supporting Document

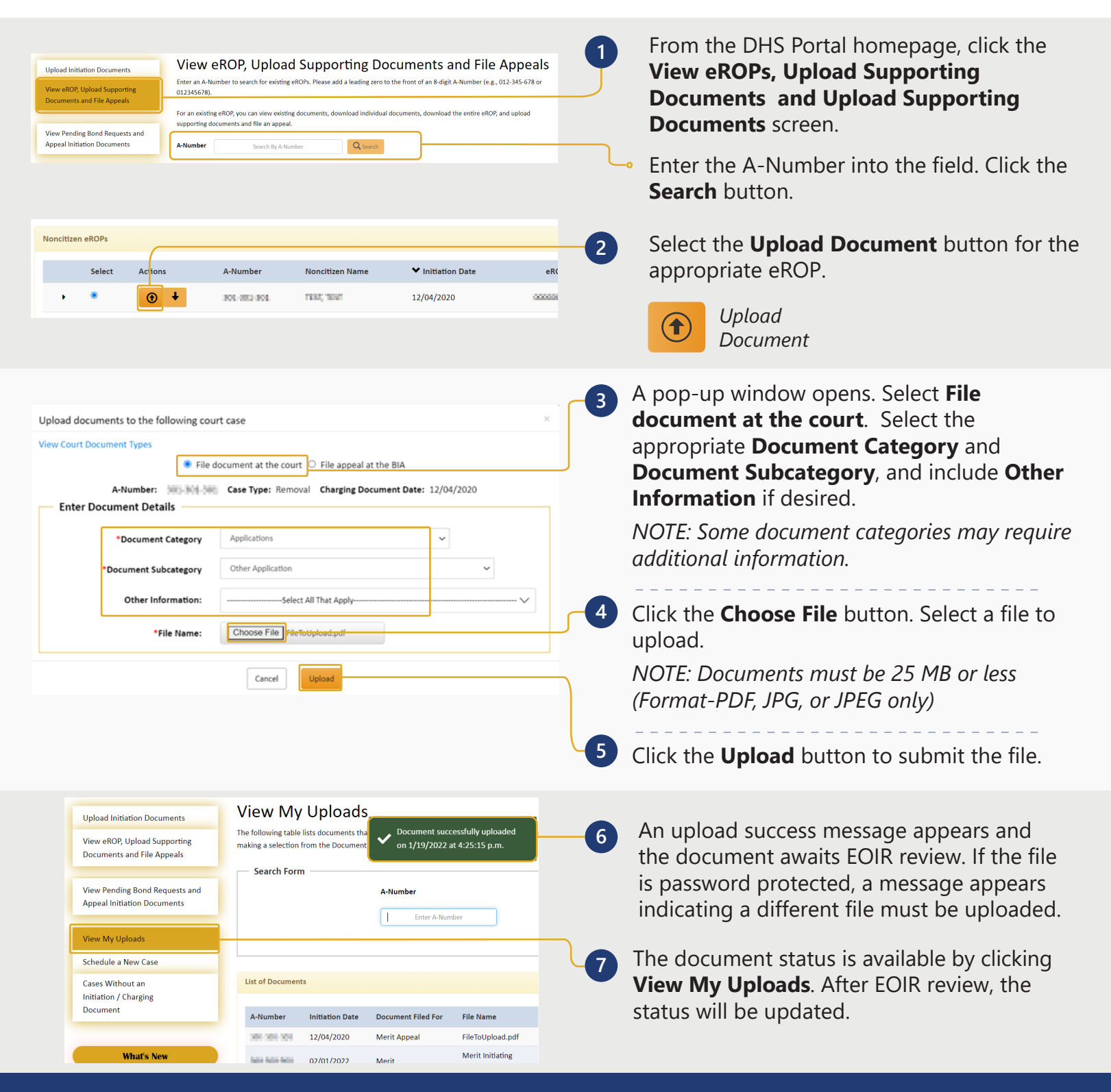